<u>在 Mac OS 以無線方式安裝及連接 PIXMA TR4670 打印機(以 Mac OS 11.1 作示範)</u> Installing PIXMA TR4670 on Mac OS via WiFi connection (Use Mac OS 11.1 as example)

\*\*注意:安裝驅動程式前請勿接駁 USB 線,以免系統發生錯誤\*\* \*\* Please don't plug the USB cable until the driver asked to do so\*\*

#### 無線設定 Wireless Setup

1. 按設定按鈕(A)

Press the **Setup** button (A).

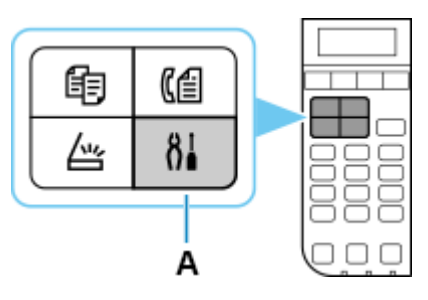

2. 使用 ◀或 ▶ 按鈕(B) 選擇 Wi-Fi 設定並按 OK 按鈕。

Use the  $\blacktriangleleft$  or  $\blacktriangleright$  button (B) to select **Wi-Fi setup** and press the **OK** button

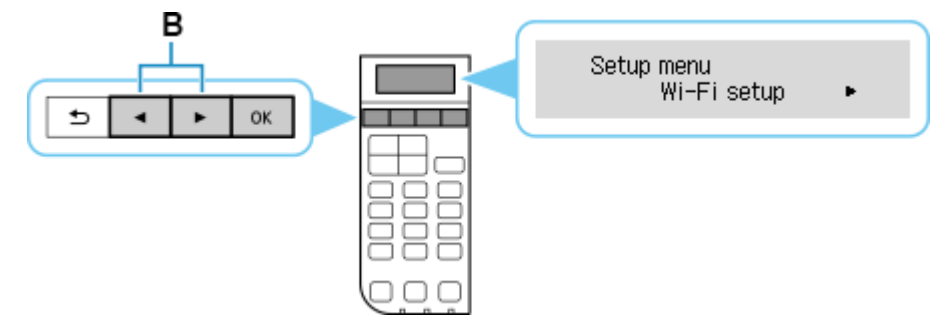

3. 選擇手動連接並按 OK 按鈕。

Select Manual connect and press the OK button

Wi-Fi setup ◀ Manual connect ►

4. 選擇無線路由器並按 OK 按鈕。

Select your wireless router and press the OK button

Þ

Select router

如果顯示其他螢幕或未找到無線路由器,請參見「疑難排解」。

If a different screen appears or no wireless router is found, see "Troubleshooting."

5. 按 **OK** 按鈕。

Press the **OK** button.

121464.2

6. 輸入密碼。文字輸入區分大小寫。

關於如何輸入字元和如何變更字元類型,請參見「<u>文字輸入</u>」

Enter the password. Text entry is case-sensitive.

Þ

For how to enter characters and how to change the character type, see "Text Entry"

Enter password <a>

7. 輸入後,按OK按鈕。

After entry, press the **OK** button.

8. 顯示下方的螢幕時,請按 OK 按鈕。

When the screen on the below appears, press the OK button

Connected Press [OK]

如果顯示其他螢幕,請參見「疑難排解」。

If a different screen appears, see "Troubleshooting."

9. 按影印(COPY)按鈕(A)。

Press the **COPY** button (A).

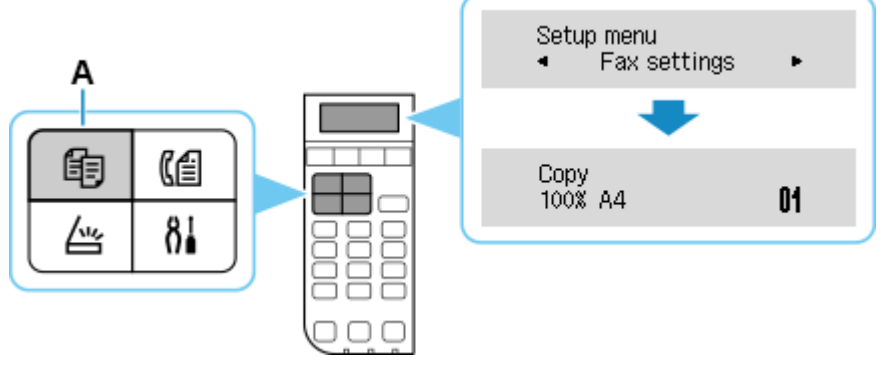

網路連接設定完成。

The network connection setup is now complete.

#### 下載及安裝步驟

#### Driver download and Installation procedure

- 到以下佳能網站並下載印表機的驅動程式
   Go to below Canon webpage and download the printer driver
   <a href="https://hk.canon/en/support/pixma%20tr4670">https://hk.canon/en/support/pixma%20tr4670</a> %20tr4670s/model
- 選擇並下載以下檔案 Choose and download below files Master Setup (Mac)
- 按網頁內的〔下載〕,下載完成後開啟該檔案安裝
   Click [Download] in the webpage, and then execute the file after download was completed
- 按〔Master Setup〕
   Click [Master Setup]

| mms2-mac-100_0_0-ea21_3 |  |
|-------------------------|--|
|                         |  |
|                         |  |
| **                      |  |
|                         |  |
| Master Setup            |  |
|                         |  |
|                         |  |
|                         |  |

14. 按〔開啟〕 Click [Open]

|                                        | 0                                                                                                 |
|----------------------------------------|---------------------------------------------------------------------------------------------------|
| 「Maste                                 | er Setup」是一個從互聯網下載的App。<br>確定要開啟嗎?                                                                |
| 此項目位於<br>ea21_3.dm<br>wss.com<br>到惡意軟件 | 磁碟映像檔「mms2-mac-100_0_0-<br>ng」上。 Safari在今日上午 10:19從 <b>gdlp01.c-</b><br>下載此磁碟映像檔。 Apple 已進行檢查但並未偵 |
|                                        | 開啟                                                                                                |
|                                        | 顯示磁碟映像檔                                                                                           |
|                                        | 取消                                                                                                |
|                                        |                                                                                                   |

#### 15. 按〔開始設定〕

Press [Start Setup]

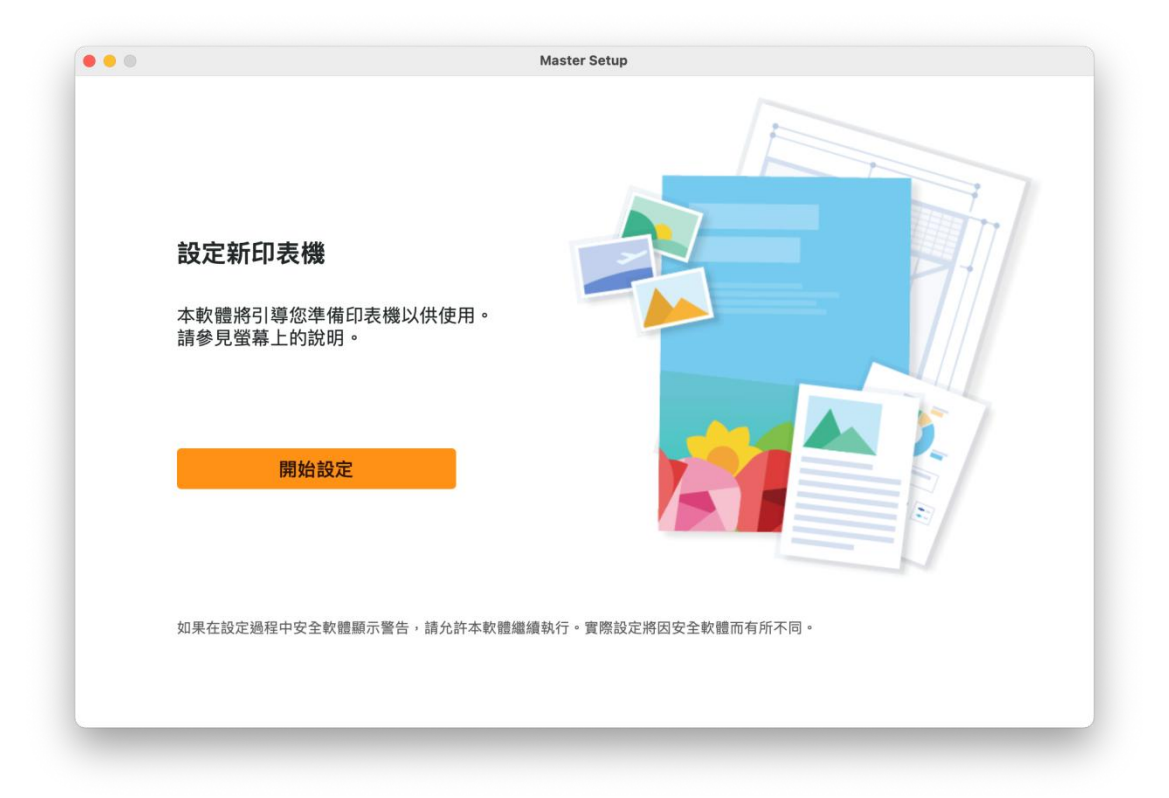

### 16. 請等候

Please wait

|        | Master Setup |
|--------|--------------|
| 查看最新資訊 |              |
| 正在下載   |              |
|        |              |
|        |              |
|        |              |
|        | 4/6          |
| 取消     |              |
|        |              |

# 17. 按〔是〕 Click [Yes]

| <b>然</b> 谐使用者词理合约                                                                                                    |
|----------------------------------------------------------------------------------------------------|
| 注意:在安裝本官方授權軟體前,請您閱讀本文件。                                                                                                    |
| 本使用授權合約是您(個人或實體)與 Canon Inc. 之間的授權合約(簡稱「合約」),是關於()隨同本合約提供給您的軟體程式、相關的電子或線<br>上手冊及其更新(統稱「軟體」),(ii)軟體或 Canon 噴墨印表機(簡稱「印表機」)的其他資料或印表機的動體更新(簡稱「資料更新」),及(iii)隨<br>同本合約提供愈使開設軟體及其更新量上提供用於列印的數位格式之文字。影像、圖示和其他現象表示(本軟體除外)(簡稱「內容資料」)的合<br>約。以後提及約於體和內容資料各自簡稱「官方授權軟體」。Canon 公司位於 30-2 Shimomaruko 3-chome、Ohta-ku、Tokyo 146-8501、<br>Japan(簡稱「Canon」)。<br>按一下隨本合約提供的按鈕,表示您接受本合約,安裝本官方授權軟體,表示您同意遵守本合約的條款。如果您不同意接受本合約的條款,請 |
| 不要按前述按钮並立即關閉本安裝程式。本官方授權軟體將不會安裝,同時您將不再享有使用本軟體的權利。您僅能在遵守以下條款的情況下<br>使用本官方授權軟體。                                                                                                    |
| 1.所有權和著作權:本官方授權軟體的所有權利、資格和獨益為 Canon或其授權人所有。Canon或其授權人將始終保留對本官方授權軟體和<br>包括列印件(如下定義)在內的所有其他形式副本的所有版權和其他智慧財產權。除本合約明確規定的情況外,Canon 不會將自己及其授權人的<br>任何智慧財產權的授權或者權利以與可或默示的形式轉讓或授權給您。您不得修改、移除或删除本官方授權軟體及所有其他形式副本中包含的<br>Const Strettered / Edit 和各性性機構定。                                                                                                    |

18. 閱後按〔同意〕或〔不同意〕

# Click [Agree] or [Do not agree] after reading

| 有關 Canon 產品相關服務的使用                                                                                                    |
|----------------------------------------------------------------------------------------------------|
| 為了提供與印表機相關的服務,以及為了使產品與服務的開發、銷售和促銷更佳滿足用戶需求,Canon 需要獲<br>取您的 Canon 產品相關的以下資訊,然後透過網際網路傳送至 Canon (如果在中國使用 Canon 產品,傳送至法<br>定研究機構)。                                                                                                    |
| 與印表機/得描語/資訊裝置有簡的資訊<br>- 印表機 ID 號碼、安裝日期和時間、圖家/地區設定等基本資訊<br>- 已安裝墨水的類型、墨水使用資訊、已列印的貢數、得描次數和維護資訊等使用歷史記錄<br>- 紙張使用資訊、列印環境/條件, 掃描作業段及和問卷結果<br>- 型號名稱、作業系統成本、語言和關示形於定實訊等基本或實資訊<br>- 裝置驅動程式和應用程式軟體的版本資訊和使用歷史記錄                                                                                                   |
| * 根據所用型號和/或應用程式軟體的不同,可能不會傳送上述某些資訊。 * 如果您在日本或美國使用本軟體,本軟體使用 Cookie, 關於「客層預興趣」(Google Analytics 的其中一個功能)的標準報表。Canon 會將上述<br>部分資訊傳送給執行 Google Analytics 的 Google LLC 伺服器,並將此類資訊與其他資訊搭配使用。<br>Google LLC 的職私維原則列於以下位置: www.google.com/policies/privacy/partners/ * 傳送約算訊可能會增強給 Canon 的關係企業。 * 網際網路連接費用由各用戶負擔。 |
| 如果您同意,請選擇 [同意]。否則,請選擇 [不同意]。如果您選擇 [不同意],與您的 Canon 產品相關的資訊將不會傳送給我<br>們,但是仍會安裝用於傳送資訊的軟體,不須事先取得同意。                                                                                                    |
|                                                                                                    |

#### 19. 請等候

Please wait

|      | Master Setup |  |
|------|--------------|--|
| 正在處理 |              |  |
| 請稍候。 |              |  |
|      |              |  |
|      |              |  |
|      |              |  |
|      |              |  |
|      | C            |  |
|      | $\bigcirc$   |  |
|      |              |  |
|      |              |  |
|      |              |  |
|      |              |  |
|      |              |  |

20. 確認印表機電源已開啟,再按〔下一步〕

Confirm power on the printer, then click [Next]

| 確<br>確<br>保印表機已開<br>開<br>は<br>・<br>・< | Ċ    |
|----------------------------------------------------------------------------------------------------|------|
|                                                                                                    | 疑難排解 |
|                                                                                                    | 下一步  |

### 21. 請等候

Please wait

| 0 0 | Master Setup |
|-----|--------------|
|     | 印表機偵測        |
|     | 正在搜尋印表機。請稍候。 |
|     |              |
|     |              |
|     |              |
|     |              |
|     |              |
|     |              |
|     |              |
|     |              |
|     |              |
|     |              |
|     |              |

22. 從清單中選擇印表機,再按〔下一步〕

Choose the printer from the list, then click [Next]

| Series         Sc:62:5/           Image: Series         Image: Sc:62:5/           Image: Series         Image: Series           Image: Series         Image: Series           Image: Series         Image: Series |  | 產品名稱       | 序號(最後 5 位數) | IPv4 位址 | IPv6 位址 | MAC 位址   |
|----------------------------------------------------------------------------------------------------|--|------------|-------------|---------|---------|----------|
|                                                                                                    |  | 🖶 🖬 series |             |         |         | 5C:62:5/ |
|                                                                                                    |  |            |             |         |         |          |
|                                                                                                    |  |            |             |         |         |          |
|                                                                                                    |  |            |             |         |         |          |
|                                                                                                    |  |            |             |         |         |          |
|                                                                                                    |  |            |             |         |         |          |
|                                                                                                    |  |            |             |         |         |          |
|                                                                                                    |  |            |             |         |         |          |
|                                                                                                    |  |            |             |         |         |          |
|                                                                                                    |  |            |             |         |         |          |
|                                                                                                    |  |            |             |         |         |          |
|                                                                                                    |  |            |             |         |         |          |
|                                                                                                    |  |            |             |         |         |          |
|                                                                                                    |  |            |             |         |         |          |

#### 23. 成功偵查印表機後請等候安裝

Please wait for install after detect the printer

| •••     |     | Master Setup |   |  |
|---------|-----|--------------|---|--|
| 連接成功    |     |              |   |  |
| 已成功連接到印 | 表機。 |              |   |  |
|         |     |              |   |  |
|         |     |              |   |  |
|         |     |              |   |  |
|         |     |              |   |  |
|         |     |              | - |  |
|         |     |              |   |  |
| _       |     |              |   |  |
|         |     |              |   |  |
|         |     |              |   |  |
|         |     |              |   |  |
|         |     |              |   |  |

# 24. 請等候下載及安裝

# Please waiting for download and install

|                    | Master Setup |
|--------------------|--------------|
| ****               |              |
| 軟體下載               |              |
| 正在下載軟體。            |              |
|                    |              |
|                    |              |
|                    |              |
|                    |              |
|                    |              |
|                    |              |
|                    |              |
|                    |              |
|                    |              |
| -                  |              |
|                    |              |
|                    |              |
|                    |              |
| <b>以</b> 消         |              |
|                    |              |
|                    |              |
|                    |              |
| •                  | Master Setup |
|                    |              |
| 軟體安裝               |              |
| 正在安裝: IJ Scan Util | lity         |
|                    |              |
|                    |              |
|                    |              |
|                    |              |
|                    |              |
|                    |              |
|                    |              |
|                    |              |

25. 按〔新增印表機〕

# Click [Add Printer]

| 0.0 | Master Setup                    |
|-----|---------------------------------|
|     | 新增印表機                           |
|     | 請按一下[新增印表機],然後遵從顯示的螢幕上的說明新增印表機。 |
|     | 新增印表機後,在此螢幕上按一下[下一步]。           |
|     |                                 |
|     |                                 |
|     |                                 |
|     |                                 |
|     |                                 |
|     |                                 |
|     |                                 |
|     |                                 |
|     | 新增印表機                           |
|     |                                 |
|     | 下一步                             |

26. 選擇〔Canon TR4600 series〕,再按〔加入〕 Choose [Canon TR4600 series], then click [Add]

|          |            | ā      | Ē       |     |    |
|----------|------------|--------|---------|-----|----|
|          |            |        |         |     |    |
| A +fit ⇒ |            |        |         |     |    |
| して投守     |            |        |         |     |    |
| 名稱       |            |        | ^ 種類    |     |    |
| Canon    | series     |        | Bonjour | 多功能 |    |
|          |            |        |         |     |    |
|          |            |        |         |     |    |
|          |            |        |         |     |    |
|          |            |        |         |     |    |
|          |            |        |         |     |    |
|          |            |        |         |     |    |
| 名稱:      | Canon      | series |         |     |    |
| 位置:      |            |        |         |     |    |
| 使用:      | 安全AirPrint |        |         |     |    |
|          |            |        |         |     |    |
|          |            |        |         |     |    |
|          |            |        |         |     | 加入 |

### 27. 請等候

Please wait

| Q 搜尋 |             |         |          |    |  |
|------|-------------|---------|----------|----|--|
| 名稱   |             |         | ~ 種類     |    |  |
|      | 正在設定        | E「Canon | series」… |    |  |
|      |             |         |          | 取消 |  |
| 名稱:  | Canon       | series  |          |    |  |
| 位置:  |             |         |          |    |  |
| (市田· | 安全 AirPrint |         |          | (  |  |

28. 按〔下一步〕

Click [Next]

| 0 0 | Master Setup                    |  |  |  |  |  |  |
|-----|---------------------------------|--|--|--|--|--|--|
|     | 新增印表機                           |  |  |  |  |  |  |
|     | 請按一下[新增印表機],然後遵從顯示的螢幕上的說明新增印表機。 |  |  |  |  |  |  |
|     | 新增印表機後,在此螢幕上按一下[下一步]。           |  |  |  |  |  |  |
|     |                                 |  |  |  |  |  |  |
|     |                                 |  |  |  |  |  |  |
|     |                                 |  |  |  |  |  |  |
|     |                                 |  |  |  |  |  |  |
|     |                                 |  |  |  |  |  |  |
|     |                                 |  |  |  |  |  |  |
|     |                                 |  |  |  |  |  |  |
|     | 新增印表機                           |  |  |  |  |  |  |
|     |                                 |  |  |  |  |  |  |
|     | 下一步                             |  |  |  |  |  |  |
|     |                                 |  |  |  |  |  |  |

### 29. 請等候

Please wait

|                 | master Setup |
|-----------------|--------------|
| 正在處理            |              |
| 請稍候。這可能大約需要一分鐘。 |              |
|                 |              |
|                 |              |
|                 |              |
|                 |              |
|                 |              |
|                 |              |
|                 | $\bigcirc$   |
|                 |              |
|                 |              |
|                 |              |
|                 |              |
|                 |              |
|                 |              |

30. 按〔下一步〕

Click [Next]

| Master Setup  |
|---------------|
| 連接設定和安裝完成     |
| 您現在可以進行列印和掃描。 |
|               |
|               |

### 31. 安裝完成

#### Driver installation was completed

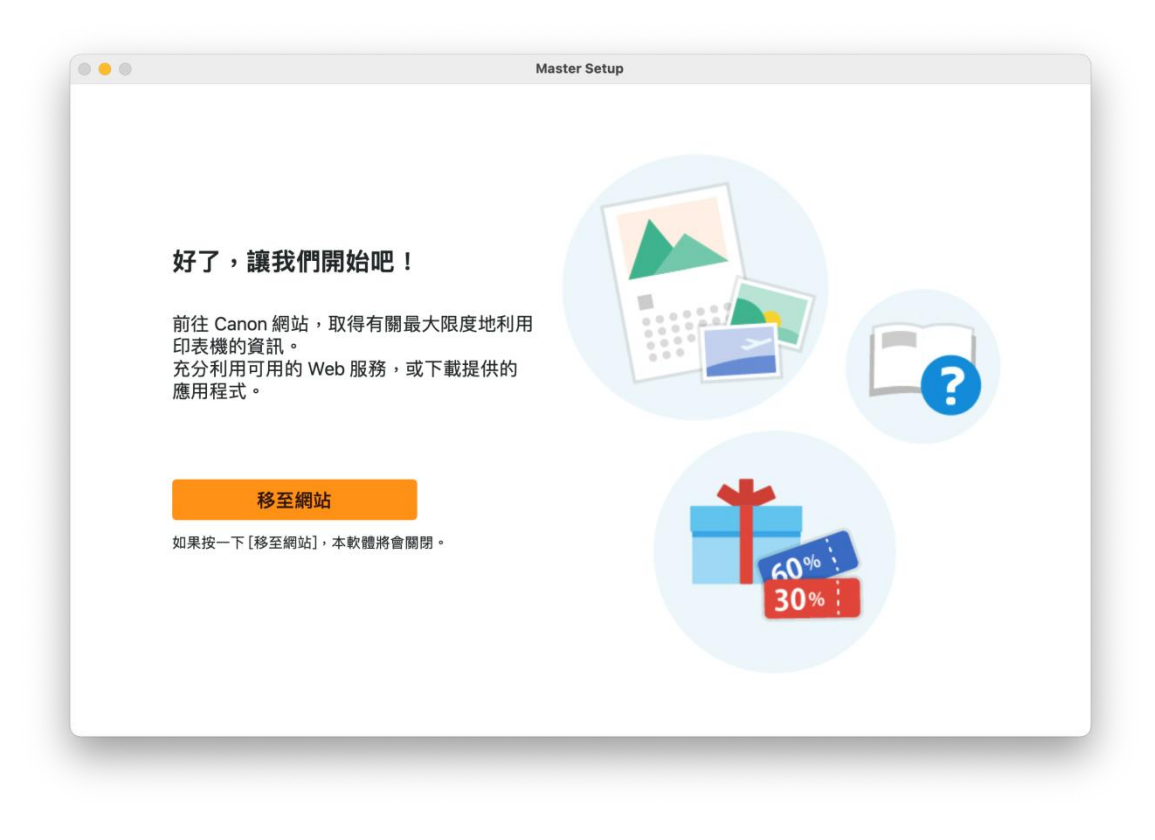

-完--End-